# **Table of Contents**

| Chapter | 10: Folder – Fina                                               | ance                                                           |                                                                                   |
|---------|-----------------------------------------------------------------|----------------------------------------------------------------|-----------------------------------------------------------------------------------|
| Report: | Cash Advance And<br>Available to:<br>Uses:<br>***Not applicable | alysis<br>☑ Analysis<br>☑ Expense Data<br>for Standard Editior | <ul> <li>✓ Intelligence</li> <li>□ Travel / TripLink Data</li> <li>***</li> </ul> |
| Report: | Credit Card Trans<br>Available to:<br>Uses:                     | actions<br>☑ Analysis<br>☑ Expense Data                        | <ul><li>✓ Intelligence</li><li>□ Travel / TripLink Data</li></ul>                 |
| Report: | Expense Report T<br>Available to:<br>Uses:                      | otals<br>☑ Analysis<br>☑ Expense Data                          | <ul><li>✓ Intelligence</li><li>□ Travel / TripLink Data</li></ul>                 |
| Report: | Expenses by Appr<br>Available to:<br>Uses:                      | over Hierarchy<br>□ Analysis<br>☑ Expense Data                 | <ul> <li>✓ Intelligence</li> <li>□ Travel / TripLink Data</li> </ul>              |
| Report: | Financial Summar<br>Available to:<br>Uses:                      | Ƴ<br>□ Analysis<br>☑ Expense Data                              | <ul> <li>✓ Intelligence</li> <li>□ Travel / TripLink Data</li> </ul>              |
| Report: | Voided Air Tickets<br>Available to:<br>Uses:                    | ☑ Analysis<br>□ Expense Data                                   | <ul> <li>✓ Intelligence</li> <li>✓ Travel / TripLink Data</li> </ul>              |

1 1

1

1 1

# **Revision History**

| Date              | Notes / Comments / Changes                                                                                                    |
|-------------------|----------------------------------------------------------------------------------------------------|
| January 21, 2022  | Updated the copyright year; no other changes; cover date not updated                                                                                                    |
| February 20, 2021 | Updated the copyright year; no other changes                                                                                                    |
| January 8, 2020   | Changed copyright; no other content changes                                                                                                    |
| February 9, 2019  | Removed references to Insight Premium from the guide and updated copyright                                                                                                    |
| December 14, 2018 | <ul> <li>Added additional information about report prompts and reports to the following reports:</li> <li>Cash Advance Analysis</li> <li>Credit Card Transactions</li> <li>Expenses by Approver Hierarchy</li> <li>Voided Air Tickets</li> </ul> |
| April 14, 2018    | Updated image of Credit Card Transactions report to include new <b>Name on</b><br><b>Card</b> column                                                                                                    |
| January 13 2018   | Changed copyright; no other content changes                                                                                                    |
| December 15 2016  | Changed copyright; no other content changes                                                                                                    |
| November 7 2016   | Updated report images to match the current application                                                                                                    |
| October 7 2016    | Updated Prompts images for copied reports                                                                                                    |
| March 23 2016     | Changed the text under the heading from <b>Travel Data</b> to <b>Travel / TripLink Data</b> ; no other content changes                                                                                                    |
| August 14 2015    | Moved from single book to individual "chapters" – no content changes                                                                                                    |

# **Chapter 10: Folder – Finance**

# **Report: Cash Advance Analysis**

Available to:☑ Analysis☑ IntelligenceUses:☑ Expense Data□ Travel / TripLink Data\*\*\*Not applicable for Standard Edition\*\*\*

This report shows cash advances issued through the system, the employee's current balance, and the account codes associated with the cash advance. Cash advances in non-issued status (Pending Approval, Rejected, etc.) are also shown.

### **Report Prompts**

There are a number of optional prompts provided in order to narrow the report results. Issue Date is the date range in which the cash advance was issued.

| Cash Advance Analysis          |                                                                                             |                                              |                                                                                                    |  |  |
|--------------------------------|---------------------------------------------------------------------------------------------|----------------------------------------------|----------------------------------------------------------------------------------------------------|--|--|
| Prompts                        |                                                                                             |                                              |                                                                                                    |  |  |
|                                | Date Range<br>Cash Advance Date:                                                            | From:<br>Dec 12, 2018<br>To:<br>Dec 12, 2018 |                                                                                                    |  |  |
|                                |                                                                                             | Options                                      |                                                                                                    |  |  |
| Corp<br>Cash<br>Payment Types: | orate Card CBCP                                                                             | Statuses:                                    | Completed<br>Issued<br>Not Issued<br>Pending Expense Cash Advance Administrator<br>Pending Approval<br>Sent Back to Employee<br>Not Submitted |  |  |
|                                | Select all Deselect all                                                                     |                                              | Select all Deselect all                                                                                                    |  |  |
| Employees:                     | Keywords:<br>Type one or more keywords separa<br>Options &<br>Results:<br>Salect all Decode | ted by spaces.<br>earch log                  | Choice:                                                                                                    |  |  |
|                                | Select all Desele                                                                           | st an                                        | Select all Deselect all                                                                                                    |  |  |

#### Date Range Prompt

• **Cash Advance Date:** Used to filter the report by the date range that the employee made the cash advance request

#### **Options Prompts**

- **Payment Types:** Used to filter the report by the method(s) in which the employees were issued the cash advance
- **Statuses:** Used to filter the report by the status(es) of the cash advance in the approval and authorization process
- **Employees:** Used to filter the report by the name of employee(s) who requested cash advances

| Cash Advance Analysis<br>Cash Advance Date: Between Nov 8, 2011 and Nov 7, 2016<br>Payment Types: Corporate Card CBCP, Cash<br>Cash Advance Statuses: Completed, Issued, Not Issued, Pending Expense Cash Advance Administrator, Pending Approval, Sent Back to<br>Employee, Not Submitted |                                            |                          |              |              |                     |                                           |  |
|----------------------------------------------------------------------------------------------------|--------------------------------------------|--------------------------|--------------|--------------|---------------------|-------------------------------------------|--|
| Cash Advance Currency                                                                                                    | Cash Advance Status                        | Employee                 | Payment Type | Issued Date  | Cash Advance Amount | Remaining Balance (Amount less Submitted) |  |
| ARS                                                                                                    | Issued                                     | Macri, Mauricio          | Cash         | Jun 24, 2014 | 10.00               | 10.00                                     |  |
| ARS                                                                                                    |                                            |                          |              |              | 10.00               | 10.00                                     |  |
| BRL                                                                                                    | Completed                                  | Soares, Theresa Tee      | Cash         | Nov 18, 2015 | 300.00              | 0.00                                      |  |
|                                                                                                    | Completed                                  | Soares, Theresa Tee      | Cash         | Nov 10, 2015 | 300.00              | 0.00                                      |  |
|                                                                                                    | Issued                                     | Soares, Theresa Tee      | Cash         | Nov 10, 2015 | 300.00              | 0.00                                      |  |
|                                                                                                    | Not Issued                                 | Timpanaro, John Victor   | Cash         |              | 1,000.00            |                                           |  |
| BRL                                                                                                    |                                            |                          |              |              | 1,900.00            | 0.00                                      |  |
| CAD                                                                                                    | Issued                                     | Canada, Joe              | Cash         | Sep 30, 2014 | 200.00              | 0.00                                      |  |
|                                                                                                    | Pending Expense Cash Advance Administrator | Canada, Joe              | Cash         |              | 500.00              |                                           |  |
| CAD                                                                                                    |                                            |                          |              |              | 700.00              | 0.00                                      |  |
| CNY                                                                                                    | Not Issued                                 | Timpanaro, Mike Joseph   | Cash         |              | 35,000.00           |                                           |  |
|                                                                                                    | Pending Expense Cash Advance Administrator | Green, Peter West        | Cash         |              | 9,000.00            |                                           |  |
| CNY                                                                                                    |                                            |                          |              |              | 44,000.00           |                                           |  |
| EUR                                                                                                    | Completed                                  | Soares, Shameeka Clarice | Cash         | Nov 12, 2014 | 150.00              | 0.00                                      |  |
|                                                                                                    | Completed                                  | Soares, Shameeka Clarice | Cash         | Nov 11, 2014 | 200.00              | 0.00                                      |  |
|                                                                                                    | Issued                                     | German, Jens             | Cash         | Jun 3, 2012  | 1,000.00            | 1,000.00                                  |  |
|                                                                                                    | Issued                                     | Soares, Sally            | Cash         | Nov 20, 2014 | 100.00              | 100.00                                    |  |
|                                                                                                    | Issued                                     | Soares, Shameeka Clarice | Cash         | Nov 11, 2014 | 150.00              | 1.39                                      |  |
| EUR                                                                                                    |                                            |                          |              |              | 1,600.00            | 1,101.39                                  |  |
| GBP                                                                                                    | Completed                                  | Soares, Theresa Tee      | Cash         | Nov 18, 2015 | 400.00              | 0.00                                      |  |
|                                                                                                    | Completed                                  | Timpanaro, Mike Joseph   | Cash         | Sep 12, 2012 | 500.00              | 0.00                                      |  |
|                                                                                                    | Issued                                     | Macri, Mauricio          | Cash         | Jun 24, 2014 | 50.00               | 693.60                                    |  |
|                                                                                                    | Pending Expense Cash Advance Administrator | Gillis, Joe X            | Cash         |              | 500.00              |                                           |  |
|                                                                                                    | Pending Expense Cash Advance Administrator | Soares, Theresa Tee      | Cash         |              | 500.00              |                                           |  |
| GBP                                                                                                    |                                            |                          |              |              | 1,950.00            | 693.60                                    |  |
| HKD                                                                                                    | Completed                                  | Timpanaro, Mike Joseph   | Cash         | Sep 18, 2012 | 100.00              | 0.00                                      |  |

| Data Item<br>Label/Name  | Data Item Expression                          | Data Item Description                                                                              |
|--------------------------|-----------------------------------------------|----------------------------------------------------------------------------------------------------|
| Cash Advance Date        | ParamDisplayValue('cashAdvanceDatePar<br>am') | Displays the date range from the<br>Cash Advance Date prompt on<br>the Prompts page                |
| Payment Types            | ParamDisplayValue('paymentTypeParam')         | Displays the payment type(s)<br>from the <b>Payment Types</b> prompt<br>on the <b>Prompts</b> page |
| Cash Advance<br>Statuses | ParamDisplayValue('statusParam')              | Displays the cash advance                                                                          |
| N/A                      | AsOfDate()                                    | Displays the date the report was run                                                               |
| N/A                      | PageNumber()                                  | Displays the page number of the corresponding page                                                 |
| N/A                      | AsOfTime()                                    | Displays the time the report was run                                                               |

# **Report Header and Footer**

| Data Item<br>Label       | Data Item<br>Name                       | Data Item Expression                                           | Data Item Description                                                                                                    |
|--------------------------|-----------------------------------------|----------------------------------------------------------------|----------------------------------------------------------------------------------------------------|
| Cash Advance<br>Currency | <cash advance<br="">Currency&gt;</cash> | [Expense].[Cash Advance<br>Details].[Cash Advance<br>Currency] | The currency of the cash advance                                                                                                    |
| Cash Advance<br>Status   | <cash advance<br="">Status&gt;</cash>   | [Expense].[Cash Advance<br>Details].[Cash Advance Status]      | Status of the cash advance<br>in the approval and<br>authorization process                                                                                                  |
| Employee                 | <employee></employee>                   | [Expense].[Cash Advance<br>Details].[Employee]                 | Last name, first name, and<br>middle initial of the<br>employee requesting or<br>taking the cash advance                                                                    |
| Payment Type             | <payment<br>Type&gt;</payment<br>       | [Expense].[Cash Advance<br>Details].[Payment Type]             | Payment type used to<br>issue the cash advance<br><b>NOTE:</b> A credit card<br>payment type indicates<br>that the employee took a<br>cash advance on their<br>credit card. |
| Issued Date              | <issued date=""></issued>               | [Expense].[Cash Advance<br>Details].[Issued Date]              | Date the cash advance was issued                                                                                                    |

| Data Item<br>Label                                 | Data Item<br>Name                                                    | Data Item Expression                                                               | Data Item Description                                                                                         |
|----------------------------------------------------|----------------------------------------------------------------------|------------------------------------------------------------------------------------|----------------------------------------------------------------------------------------------------|
| Cash Advance<br>Amount                             | <cash advance<br="">Amount&gt;</cash>                                | [Expense].[Cash Advance<br>Details].[Cash Advance<br>Amount]                       | Amount of the cash<br>advance                                                                                 |
| Remaining<br>Balance<br>(Amount less<br>Submitted) | <remaining<br>Balance (Amount<br/>less Submitted)&gt;</remaining<br> | [Expense].[Cash Advance<br>Details].[Remaining Balance<br>(Amount less Submitted)] | Amount of the issued cash<br>advance, less the amount<br>of cash advance used on<br>submitted expense reports |

# **Report: Credit Card Transactions**

Available to:☑ Analysis☑ IntelligenceUses:☑ Expense Data□ Travel / TripLink Data

This report lists credit card transaction details imported into Concur Expense. It can be used as a comprehensive listing or as an ad hoc exception report to look at certain subsets of credit card transactions.

### **Report Prompts**

There are a number of prompts provided in order to narrow the report results – all are optional. Posted date is the date that the credit card transaction was posted by the vendor to the credit card issuer.

|                                                                                                    | Credit Card                                                                         | Transactions                                                        |                                                                                                    |
|----------------------------------------------------------------------------------------------------|-------------------------------------------------------------------------------------|---------------------------------------------------------------------|----------------------------------------------------------------------------------------------------|
| Prompts                                                                                                  |                                                                                     |                                                                     |                                                                                                    |
|                                                                                                    | Date Range Date Field: Poste Trans Range: From: Dec 12 To: Dec 12                   | ed Date<br>saction Date<br>2, 2018 <b>•••</b><br>2, 2018 <b>•••</b> |                                                                                                    |
| Payment Types:<br>Corporate C<br>Corporate C<br>Corporate C<br>Corporate C<br>Corporate C<br>Corporate C | Ance Return                                                                         | Transaction Statuses:                                               | Assigned to Report<br>Configuration Hidden<br>Payment Hidden<br>Potential Duplicate<br>Prior to Card Assignment<br>Prior to Effective Date<br>Unassigned to Report<br>User Hidden |
| Meeting Ca                                                                                               | rd Select all Deselect all                                                          |                                                                     | Select all Deselect all                                                                                                    |
| Employees:                                                                                               | ywords:<br>pe one or more keywords separated by s<br>Search g<br>ptions ×<br>suits: | paces.                                                              | lect all Deselect all                                                                                                    |
|                                                                                                    |                                                                                     | Cancel                                                              | Finish                                                                                                    |

#### Date Range Prompts

- **Date Field:** Used to select if the report should be run using the Posted Date or Transaction Date field
- **Range:** Used to filter the report by the date range of the Posted Date or Transaction Date field

#### **Options Prompts**

- **Payment Types:** Used to filter the report by the method(s) in which the employees were issued the cash advance
- **Transaction Statuses:** Used to filter the report by the code(s) that indicates the availability status of the credit card transactions
- **Employees:** Used to filter the report by the name of employee(s) who booked trips

|  | Repo | rt ( | Out | tpu | t |
|--|------|------|-----|-----|---|
|--|------|------|-----|-----|---|

| Credit Card Transactions<br>Posted Date Between Jan 1, 2014 and Dec 12, 2018 |             |                          |                      |                     |              |                 |                            |
|------------------------------------------------------------------------------|-------------|--------------------------|----------------------|---------------------|--------------|-----------------|----------------------------|
| Payment Type                                                                 | Credit Card | Employee                 | Transaction Status   | Merchant            | Transaction  | Posted          | Posted Amount (credit card |
| Corporate Card<br>CBCP                                                       | EUR         |                          | User Hidden          | ATM Withdrawl       | Nov 1, 2014  | Nov 1,<br>2014  | 150.00                     |
|                                                                              |             |                          | Unassigned to Report | ATM Withdrawl       | Nov 24, 2014 | Nov 24,<br>2014 | 150.00                     |
|                                                                              |             |                          |                      |                     |              |                 | 300.00                     |
|                                                                              |             | Baxley - ENT, Karen Jean | User Hidden          | ATM Withdrawl       | Jan 11, 2014 | Jan 11,<br>2014 | 150.00                     |
|                                                                              |             | Baxley - ENT, Karen Jean |                      |                     |              |                 | 150.00                     |
|                                                                              | EUR         |                          |                      |                     |              |                 | 450.00                     |
|                                                                              | GBP         |                          | Unassigned to Report | Purple Parking      | Mar 12, 2015 | Mar 12,<br>2015 | 36.95                      |
|                                                                              |             |                          |                      |                     |              |                 | 36.95                      |
|                                                                              |             | Brandehof, Ursula ttt    | User Hidden          | Meeting             | Nov 10, 2014 | Nov 10,<br>2014 | 100.00                     |
|                                                                              |             | Brandehof, Ursula ttt    |                      |                     |              |                 | 100.00                     |
|                                                                              | GBP         |                          |                      |                     |              |                 | 136.95                     |
|                                                                              | USD         |                          | User Hidden          | ATM Withdrawl       | Nov 1, 2014  | Nov 1,<br>2014  | 100.00                     |
|                                                                              |             |                          | Unassigned to Report | ATM Withdrawl       | Nov 28, 2014 | Nov 28,<br>2014 | 50.00                      |
|                                                                              |             |                          | Unassigned to Report | BRITISH<br>AIRWAYS  | Nov 18, 2015 | Nov 18,<br>2015 | -392.15                    |
|                                                                              |             |                          |                      |                     |              |                 | -242.15                    |
|                                                                              |             | Baxley - ENT, Karen Jean | User Hidden          | ATM Withdrawl       | Jan 11, 2014 | Jan 11,<br>2014 | 100.00                     |
|                                                                              |             | Baxley - ENT, Karen Jean |                      |                     |              |                 | 100.00                     |
|                                                                              |             | Gerleman, Sarah Marie    | Assigned to Report   | -CASH ADVANCE       | Sep 1, 2015  | Sep 1,<br>2015  | 300.00                     |
|                                                                              |             | Gerleman, Sarah Marie    | Assigned to Report   | American<br>Express | Sep 1, 2015  | Sep 1,<br>2015  | 100.00                     |
|                                                                              |             | Gerleman, Sarah Marie    | Potential Duplicate  | -CASH ADVANCE       | Sep 1, 2015  | Sep 1,<br>2015  | 100.00                     |
|                                                                              |             | Gerleman, Sarah Marie    | Potential Duplicate  | American<br>Express | Sep 1, 2015  | Sep 1,<br>2015  | 100.00                     |
|                                                                              |             | Gerleman, Sarah Marie    | Unassigned to Report | American<br>Express | Sep 1, 2015  | Sep 1,<br>2015  | 100.00                     |
|                                                                              |             | Gerleman, Sarah Marie    | User Hidden          | Cash Advance        | Sep 1, 2015  | Sep 1,<br>2015  | 100.00                     |
|                                                                              |             | Gerleman, Sarah Marie    |                      |                     |              |                 | 800.00                     |

| Data Item<br>Label/Name | Data Item Expression                                                       | Data Item Description                                                                                                    |
|-------------------------|----------------------------------------------------------------------------|----------------------------------------------------------------------------------------------------|
| N/A                     | ParamDisplayValue('dateFieldParam') + '<br>'ParamDisplayValue('dateParam') | Displays the date field and date<br>range from the <b>Date Field</b> and<br><b>Range</b> prompts on the <b>Prompts</b><br>page |
| Payment Types           | ParamDisplayValue('paymentTypeParam')                                      | Displays the payment type(s)<br>from the <b>Payment Types</b> prompt<br>on the <b>Prompts</b> page                             |
| Transaction<br>Statuses | ParamDisplayValue('transStatusParam')                                      | Displays the transaction<br>status(es) from the <b>Transaction</b><br><b>Statuses</b> prompt on the<br><b>Prompts</b> page     |
| Employees               | ParamDisplayValue('employeeParam')                                         | Displays the employee(s) from<br>the <b>Employees</b> prompt on the<br><b>Prompts</b> page                                     |
| N/A                     | AsOfDate()                                                                 | Displays the date the report was run                                                                                           |
| N/A                     | PageNumber()                                                               | Displays the page number of the corresponding page                                                                             |
| N/A                     | AsOfTime()                                                                 | Displays the time the report was run                                                                                           |

# **Report Header and Footer**

| Data Item<br>Label      | Data Item<br>Name                        | Data Item Expression                                              | Data Item Description                                                                                                    |
|-------------------------|------------------------------------------|-------------------------------------------------------------------|----------------------------------------------------------------------------------------------------|
| Payment Type            | <payment<br>Type&gt;</payment<br>        | [Expense].[Credit Card<br>Accounts].[Payment Type]                | Payment type used to<br>issue the cash advance<br><b>NOTE:</b> A credit card<br>payment type indicates<br>that the employee took a<br>cash advance on their<br>credit card. |
| Credit Card<br>Currency | <credit card<br="">Currency&gt;</credit> | [Expense].[Credit Card<br>Transactions].[Credit Card<br>Currency] | Credit card's base currency                                                                                                    |
| Employee                | <employee></employee>                    | [Expense].[Credit Card<br>Accounts].[Employee]                    | Name of the employee to<br>whom the card has been<br>assigned<br><b>NOTE:</b> Not all cards may<br>be assigned to an<br>employee.                                           |

| Data Item<br>Label                                | Data Item<br>Name                                                         | Data Item Expression                                                              | Data Item Description                                                                                                    |
|---------------------------------------------------|---------------------------------------------------------------------------|-----------------------------------------------------------------------------------|----------------------------------------------------------------------------------------------------|
| Transaction<br>Status Value                       | <transaction<br>Status Value&gt;</transaction<br>                         | [Expense].[Credit Card<br>Transactions].[Transaction<br>Status Value]             | <ul> <li>Transaction status<br/>description:</li> <li>Assigned to Report</li> <li>Prior to Card<br/>Assignment</li> <li>Configuration Hidden</li> <li>Prior to Effective Date</li> <li>User Hidden</li> <li>Potential Duplicate</li> <li>Payment Hidden</li> <li>Unassigned to Report</li> </ul> |
| Merchant                                          | <merchant></merchant>                                                     | [Expense].[Credit Card<br>Transactions].[Merchant]                                | Name of the merchant, or vendor, with whom the transaction was conducted                                                                                                    |
| Transaction<br>Date                               | <transaction<br>Date&gt;</transaction<br>                                 | [Expense].[Credit Card<br>Transactions].[Transaction<br>Date]                     | Date the transaction was incurred                                                                                                    |
| Posted Date                                       | <posted date=""></posted>                                                 | [Expense].[Credit Card<br>Transactions].[Posted Date]                             | Date the transaction was<br>posted to the credit card's<br>systems                                                                                                    |
| Posted Amount<br>(credit card<br>currency)        | <posted amount<br="">(credit card<br/>currency)&gt;</posted>              | [Expense].[Credit Card<br>Transactions].[Posted Amount<br>(credit card currency)] | Transaction amount<br>converted, as needed,<br>from the transaction<br>currency to the credit<br>card's currency                                                                                                    |
| Total(Posted<br>Amount (credit<br>card currency)) | <total(posted<br>Amount (credit<br/>card currency))&gt;</total(posted<br> | [Posted Amount (credit card currency)]                                            | Total amount of<br>transactions per employee<br>converted, as needed,<br>from the transaction<br>currency to the credit<br>card's currency                                                                                                    |

# **Report: Expense Report Totals**

Available to:☑ Analysis☑ IntelligenceUses:☑ Expense Data□ Travel / TripLink Data

This report shows report data and totals by organizational unit, employee, and policy for all reports that have been submitted.

### **Report Prompts**

The report user can select one or more years in order to narrow the report results. These prompts are optional.

|                        | Expense Report Totals                                                                                                    |                 |
|------------------------|----------------------------------------------------------------------------------------------------|-----------------|
| Date Range             |                                                                                                    |                 |
| Sent for Payment Date: | From:<br>○ Oct 7, 2016                                                                                                    |                 |
| Employee:              | Keywords:         Type one or more keywords separated by spaces.         Options *         Results:       Insert •         • Remove         Select all Deselect all       Select al | II Deselect all |
|                        | Cancel                                                                                                    | Finish          |

|                       | Expense Report Totals                                                                                       |                                    |                                      |                                      |                                |                                    |                                    |                                      |                                      |                                |                                    |  |  |  |  |
|-----------------------|----------------------------------------------------------------------------------------------------|------------------------------------|--------------------------------------|--------------------------------------|--------------------------------|------------------------------------|------------------------------------|--------------------------------------|--------------------------------------|--------------------------------|------------------------------------|--|--|--|--|
|                       | (all amounts in corporate reporting currency)                                                               |                                    |                                      |                                      |                                |                                    |                                    |                                      |                                      |                                |                                    |  |  |  |  |
| 🍸 Exclude             | 🍸 Exclude Unsubmitted Reports AND Sent for Payment Date: Between Jan 1, 2010 and Mar 31, 2010 AND Employee: |                                    |                                      |                                      |                                |                                    |                                    |                                      |                                      |                                |                                    |  |  |  |  |
|                       | 2010 Summary                                                                                                |                                    |                                      |                                      |                                |                                    |                                    |                                      |                                      |                                |                                    |  |  |  |  |
|                       |                                                                                                    | Total<br>Report<br>Amount<br>(rpt) | Total<br>Approved<br>Amount<br>(rpt) | Total<br>Personal<br>Amount<br>(rpt) | Total Due<br>Employee<br>(rpt) | Total Due<br>Credit<br>Cards (rpt) | Total<br>Report<br>Amount<br>(rpt) | Total<br>Approved<br>Amount<br>(rpt) | Total<br>Personal<br>Amount<br>(rpt) | Total Due<br>Employee<br>(rpt) | Total Due<br>Credit<br>Cards (rpt) |  |  |  |  |
| AU Concur<br>Standard | Corkins,<br>Milan                                                                                           | 126.82                             | 126.82                               | 0.00                                 | 126.82                         |                                    | 126.82                             | 126.82                               | 0.00                                 | 126.82                         |                                    |  |  |  |  |
|                       | Faught,<br>Lazaro                                                                                           | 672.85                             | 609.84                               | 63.01                                |                                | 609.84                             | 672.85                             | 609.84                               | 63.01                                |                                | 609.84                             |  |  |  |  |
|                       | Findley,<br>Murray                                                                                          | 7,412.31                           | 6,784.84                             | 627.47                               | 568.18                         | 6,216.66                           | 7,412.31                           | 6,784.84                             | 627.47                               | 568.18                         | 6,216.66                           |  |  |  |  |
|                       | Forslund,<br>Radim                                                                                          | 2,321.16                           | 2,321.16                             | 0.00                                 | 2,321.16                       |                                    | 2,321.16                           | 2,321.16                             | 0.00                                 | 2,321.16                       |                                    |  |  |  |  |
|                       | Geier,<br>Danita                                                                                            | 1,254.89                           | 1,254.89                             | 0.00                                 | 1,254.89                       |                                    | 1,254.89                           | 1,254.89                             | 0.00                                 | 1,254.89                       |                                    |  |  |  |  |
|                       | Jagers, Mark                                                                                                | 3,681.51                           | 3,681.51                             | 0.00                                 | 365.30                         | 3,316.21                           | 3,681.51                           | 3,681.51                             | 0.00                                 | 365.30                         | 3,316.21                           |  |  |  |  |
|                       | Prunier,<br>Charles                                                                                         | 1,823.56                           | 1,823.56                             | 0.00                                 |                                | 1,823.56                           | 1,823.56                           | 1,823.56                             | 0.00                                 |                                | 1,823.56                           |  |  |  |  |
|                       | Stauffer,<br>David                                                                                          | 1,608.75                           | 1,608.75                             | 0.00                                 | 911.20                         | 697.55                             | 1,608.75                           | 1,608.75                             | 0.00                                 | 911.20                         | 697.55                             |  |  |  |  |
|                       | AU Concur<br>Standard                                                                                       | 18,901.85                          | 18,211.37                            | 690.48                               | 5,547.56                       | 12,663.81                          | 18,901.85                          | 18,211.37                            | 690.48                               | 5,547.56                       | 12,663.81                          |  |  |  |  |
| AU Oracle             | Abele, Clint                                                                                                | 2,741.33                           | 2,634.93                             | 106.40                               | 153.91                         | 2,481.02                           | 2,741.33                           | 2,634.93                             | 106.40                               | 153.91                         | 2,481.02                           |  |  |  |  |
| Projects<br>Required  | Achilles,<br>Simon                                                                                          | 3,988.66                           | 3,788.17                             | 200.49                               | 49.18                          | 3,738.99                           | 3,988.66                           | 3,788.17                             | 200.49                               | 49.18                          | 3,738.99                           |  |  |  |  |
|                       | Castor,<br>Andrew                                                                                           | 1,792.26                           | 1,792.26                             | 0.00                                 |                                | 1,792.26                           | 1,792.26                           | 1,792.26                             | 0.00                                 |                                | 1,792.26                           |  |  |  |  |
|                       | Padgett,<br>Gareth                                                                                          | 2,188.50                           | 2,114.00                             | 74.50                                | 153.87                         | 1,960.13                           | 2,188.50                           | 2,114.00                             | 74.50                                | 153.87                         | 1,960.13                           |  |  |  |  |
|                       | AU Oracle<br>Projects<br>Required                                                                           | 10,710.75                          | 10,329.36                            | 381.39                               | 356.96                         | 9,972.40                           | 10,710.75                          | 10,329.36                            | 381.39                               | 356.96                         | 9,972.40                           |  |  |  |  |
| Concur                | Ahlstedt,                                                                                                   | 316.40                             | 316.40                               | 0.00                                 |                                | 316.40                             | 316.40                             | 316.40                               | 0.00                                 |                                | 316.40                             |  |  |  |  |

### **Report: Expenses by Approver Hierarchy**

Available to:□ Analysis☑ IntelligenceUses:☑ Expense Data□ Travel / TripLink Data

This report lists approvers and the amounts associated with that approver.

### **Report Prompts**

| Expenses by Approver Hierarchy |                      |  |  |  |  |  |  |  |  |  |
|--------------------------------|----------------------|--|--|--|--|--|--|--|--|--|
| Prompts                        |                      |  |  |  |  |  |  |  |  |  |
| Date Range                     |                      |  |  |  |  |  |  |  |  |  |
| Sent for Payment Date:         | From:<br>May 6, 2010 |  |  |  |  |  |  |  |  |  |
|                                |                      |  |  |  |  |  |  |  |  |  |

#### Date Range Prompt

• Sent for Payment Date: Used to filter the report by the date range that the expenses were paid

# **Report Output**

| Expenses by Approver Hierarchy<br>All Reports Sent for Payment Between Jan 1, 2014 and Dec 12, 2018 |                     |                 |                      |                     |  |  |  |  |  |  |  |
|----------------------------------------------------------------------------------------------------|---------------------|-----------------|----------------------|---------------------|--|--|--|--|--|--|--|
| Default Expense Approver                                                                            | Employee            | Expense Type    | Expense Amount (rpt) | Percentage of Total |  |  |  |  |  |  |  |
| Ajayi, Ifeoluwa                                                                                     | Smith, Jack Antonio | Incidentals     | 4.73                 |                     |  |  |  |  |  |  |  |
|                                                                                                    |                     | Internet        | 12.09                |                     |  |  |  |  |  |  |  |
|                                                                                                    |                     | Laundry         | 10.15                |                     |  |  |  |  |  |  |  |
|                                                                                                    |                     | Local Phone     | 4.00                 |                     |  |  |  |  |  |  |  |
|                                                                                                    |                     | Minibar/Movie   | 19.82                |                     |  |  |  |  |  |  |  |
|                                                                                                    |                     | Office Supplies | 68.23                |                     |  |  |  |  |  |  |  |
|                                                                                                    |                     | Parking /Tolls  | 10.00                |                     |  |  |  |  |  |  |  |
|                                                                                                    | Smith               | , Jack Antonio  | 1,253.97             | 0.1304%             |  |  |  |  |  |  |  |
|                                                                                                    | A                   | jayi, Ifeoluwa  | 1,253.97             | 0.1304%             |  |  |  |  |  |  |  |
| Alexander, Xavier Edward                                                                            | Justice, Lamarr     | Airfare         | 663.70               |                     |  |  |  |  |  |  |  |
|                                                                                                    |                     | Breakfast       | 6.50                 |                     |  |  |  |  |  |  |  |
|                                                                                                    |                     | Car Rental      | 648.88               |                     |  |  |  |  |  |  |  |
|                                                                                                    |                     | Dinner          | 272.51               |                     |  |  |  |  |  |  |  |
|                                                                                                    |                     | Hotel           | 415.00               |                     |  |  |  |  |  |  |  |
|                                                                                                    |                     | Hotel Tax       | 51.88                |                     |  |  |  |  |  |  |  |
|                                                                                                    |                     | Internet        | 21.23                |                     |  |  |  |  |  |  |  |
|                                                                                                    |                     | Laundry         | 17.82                |                     |  |  |  |  |  |  |  |
|                                                                                                    |                     | Local Phone     | 6.00                 |                     |  |  |  |  |  |  |  |
|                                                                                                    |                     | Lunch           | 7.50                 |                     |  |  |  |  |  |  |  |
|                                                                                                    |                     | Minibar/Movie   | 37.23                |                     |  |  |  |  |  |  |  |
|                                                                                                    |                     | Office Supplies | 144.76               |                     |  |  |  |  |  |  |  |
|                                                                                                    |                     | Parking /Tolls  | 20.00                |                     |  |  |  |  |  |  |  |

### **Report Header and Footer**

| Data Item<br>Label/Name         | Data Item Expression                          | Data Item Description                                                                    |
|---------------------------------|-----------------------------------------------|------------------------------------------------------------------------------------------|
| All Reports Sent<br>for Payment | ParamDisplayValue('Sent for Payment<br>Date') | Displays the date range from the <b>Sent for Payment Date</b> prompt on the Prompts page |
| N/A                             | AsOfDate()                                    | Displays the date the report was run                                                     |
| N/A                             | PageNumber()                                  | Displays the page number of the corresponding page                                       |

| Data Item<br>Label/Name | Data Item Expression | Data Item Description                |
|-------------------------|----------------------|--------------------------------------|
| N/A                     | AsOfTime()           | Displays the time the report was run |

| Data Item<br>Label          | Data Item<br>Name                                        | Data Item Expression                                              | Data Item Description                                                                                                    |
|-----------------------------|----------------------------------------------------------|-------------------------------------------------------------------|----------------------------------------------------------------------------------------------------|
| Default Expense<br>Approver | <default<br>Expense Report<br/>Approver&gt;</default<br> | [Expense].[Report Header<br>Information].[Default Approver]       | Name of the employee's<br>default approver, which,<br>depending on the client's<br>configuration, may or may<br>not be the approver for<br>this report |
| Employee                    | <employee></employee>                                    | [Expense].[Report Header<br>Information].[Employee]               | Employee last name, first name, and middle initial                                                                                                    |
| Expense Type                | <expense type=""></expense>                              | [Expense].[Entry<br>Information].[Expense Type]                   | Expense type assigned to the expense                                                                                                    |
| Expense<br>Amount (rpt)     | <expense<br>Amount (rpt)&gt;</expense<br>                | total([Expense].[Entry<br>Information].[Expense Amount<br>(rpt)]) | Amount of the expense,<br>converted as needed to<br>the reporting currency                                                                             |
| Expense<br>Amount (rpt)     | <expense<br>Amount (rpt)&gt;</expense<br>                | total([Expense].[Entry<br>Information].[Expense Amount<br>(rpt)]) | Total amount of the<br>expenses, converted as<br>needed to the reporting<br>currency                                                                   |
| Percentage of<br>Total      | <percentage of<br="">Total&gt;</percentage>              | [Expense Amount<br>(rpt)]/[Report Total]                          | Percentage of total<br>expenses approved for the<br>employee                                                                                           |

### **Report: Financial Summary**

Available to:□ Analysis☑ IntelligenceUses:☑ Expense Data□ Travel / TripLink Data

This report lists expense totals for all allocation custom fields.

### **Report Prompts**

| Financial S                | ummary - Prompts                     |
|----------------------------|--------------------------------------|
| Specify a range of dates l | based on the Date Sent for Payment : |
| From:<br>May 6, 2010       | -                                    |
| To:<br>May 6, 2010         |                                      |

|          |                    | <b>Financial Summary</b><br>Sent for Payment Date Between Jan 1, 2010 and May 6, 20<br>Reporting Currency: USD |                      |                  |                                                                                                    |  |  |  |  |  |  |  | 6,201 |  |  |
|----------|--------------------|----------------------------------------------------------------------------------------------------|----------------------|------------------|----------------------------------------------------------------------------------------------------|--|--|--|--|--|--|--|-------|--|--|
| Division | Division<br>- Code | Department                                                                                                    | Department<br>- Code | Business<br>Unit | Business<br>Unit         Cost<br>Code         Cost<br>Center         Project<br>Center         Project<br>- Code         Custom         Custom |  |  |  |  |  |  |  |       |  |  |
|          |                    |                                                                                                    |                      |                  |                                                                                                    |  |  |  |  |  |  |  |       |  |  |
|          |                    |                                                                                                    |                      |                  |                                                                                                    |  |  |  |  |  |  |  |       |  |  |
|          |                    |                                                                                                    |                      |                  |                                                                                                    |  |  |  |  |  |  |  |       |  |  |

| 6, 201                | 0                     |                       |                       |                       |                       |                             |                 |                             |
|-----------------------|-----------------------|-----------------------|-----------------------|-----------------------|-----------------------|-----------------------------|-----------------|-----------------------------|
| Custom<br>4 -<br>Name | Custom<br>4 -<br>Code | Custom<br>5 -<br>Name | Custom<br>5 -<br>Code | Custom<br>6 -<br>Name | Custom<br>6 -<br>Code | Expense<br>Type             | Account<br>Code | Approved<br>Amount<br>(rpt) |
| Ì                     |                       |                       |                       |                       |                       | Airfare                     | 62110           | 430,821.50                  |
| Ş                     |                       |                       |                       |                       |                       | Airfare                     |                 |                             |
| }                     |                       |                       |                       |                       |                       | Airfare Fees                |                 |                             |
| Ś                     |                       |                       |                       |                       |                       | Airfare Fees                | 62110           | 3,880.87                    |
|                       |                       |                       |                       |                       |                       | American<br>Express<br>Fees |                 |                             |

# **Report: Voided Air Tickets**

Available to:☑ Analysis☑ IntelligenceUses:□ Expense Data☑ Travel / TripLink Data

This report lists all tickets that have been voided during a specified timeframe and provides details about the transaction. The report user can also drill down to view the complete itinerary for any of the voided tickets.

### **Report Prompts**

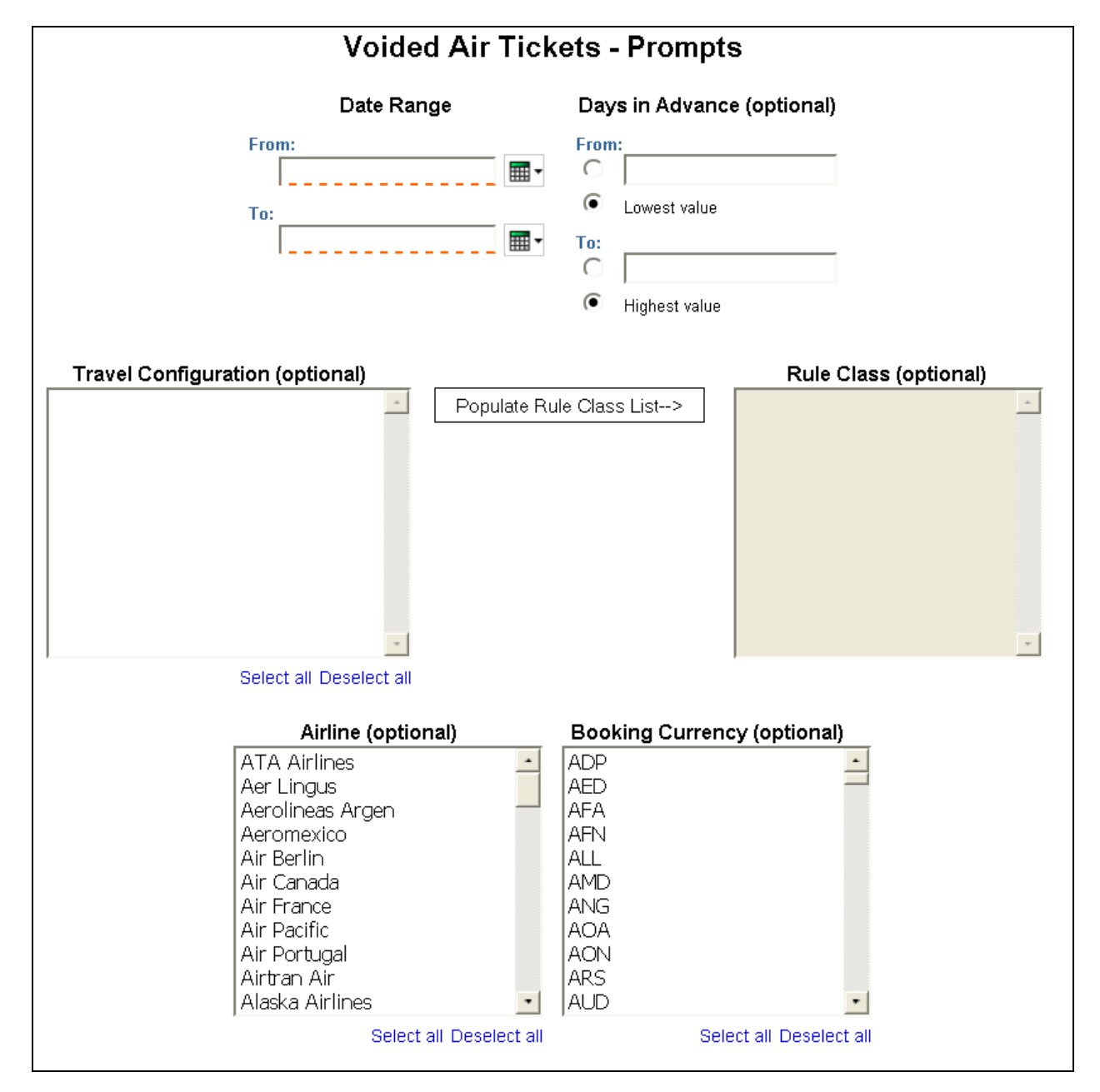

- **Date Range:** Used to filter the report by the date range that trip was purchased (month day, year format)
- Days in Advance (optional):
  - **From:** Used to filter the report by a defined lowest number of days prior to the trip start date that the trip was purchased
  - **To:** Used to filter the report by a defined highest number of days prior to the trip start date that the trip was purchased
  - **Lowest value:** Used to filter the report by the lowest number available of days prior to the trip start date that the trip was purchased
  - **Highest value:** Used to filter the report by the highest number available of days prior to the trip start date that the trip was purchased
- **Travel Configuration (optional):** Used to filter the report by the travel configuration(s) used by the employee(s) booking the trip
- **Populate Rule Class List:** Used to populate and select from a list of rule classes used by the employee(s) booking the trip
- **Rule Class (optional):** Used to filter the report by the rule class(es) used by the employee(s) booking the trip
- **Airline (optional):** Used to filter the report by the name of the airline company(ies)
- **Booking Currency (optional):** Used to filter the report by the currency(ies) the trips were booked in

|                   | Voided Air Tickets<br>Purchase Date Between Jan 1, 2010 and May 20, 2010                                                                   |               |     |          |    |                 |                 |       |               |                |  |  |  |  |  |
|-------------------|----------------------------------------------------------------------------------------------------|---------------|-----|----------|----|-----------------|-----------------|-------|---------------|----------------|--|--|--|--|--|
| Passenger<br>Name | ger Airline Ticket Number Booking Ticket Days in Purchase 1st Travel Booking Record T<br>Currency Price Advance Date Date Source Locator D |               |     |          |    |                 |                 |       |               |                |  |  |  |  |  |
| 1000000           | American                                                                                                    | 0017728922724 | USD | 312.49   | 22 | Jan 11,<br>2010 | Feb 2,<br>2010  | Sabre | <u>IUCKIA</u> | <u>Details</u> |  |  |  |  |  |
| 111004000         | American                                                                                                    | 0017727929426 | USD | 303.63   | 34 | Jan 6, 2010     | Feb 9,<br>2010  | Sabre | <u>GTGQPM</u> | <u>Details</u> |  |  |  |  |  |
| 110000000         | Continental                                                                                                    | 0057885169325 | USD | 129.51   | 6  | Apr 27,<br>2010 | May 3,<br>2010  | Sabre | <u>DVTJOC</u> | <u>Details</u> |  |  |  |  |  |
| THEFT.            | US Airways                                                                                                    | 0377885169438 | USD | 103.70   | 11 | Apr 29,<br>2010 | May 10,<br>2010 | Sabre |               | <u>Details</u> |  |  |  |  |  |
| 11000             | American                                                                                                    | 0017737112517 | USD | 289.81   | 1  | Feb 8, 2010     | Feb 9,<br>2010  | Sabre | MADEIS        | <u>Details</u> |  |  |  |  |  |
|                   | Lufthansa                                                                                                    | 2207888897962 | USD | 5,580.90 | 25 | May 12,<br>2010 | Jun 6,<br>2010  | Sabre | <u>JSBBRX</u> | <u>Details</u> |  |  |  |  |  |

| Data Item<br>Label/Name | Data Item Expression       | Data Item Description                                                                |
|-------------------------|----------------------------|--------------------------------------------------------------------------------------|
| Purchase Date           | ParamDisplayValue('Dates') | Displays the date range from the <b>Date Range</b> prompt on the <b>Prompts</b> page |
| N/A                     | AsOfDate()                 | Displays the date the report was run                                                 |
| N/A                     | PageNumber()               | Displays the page number of the corresponding page                                   |
| N/A                     | AsOfTime()                 | Displays the time the report was run                                                 |

# **Report Header and Footer**

| Data Item<br>Label  | Data Item<br>Name                                                      | Data Item Expression                                                               | Data Item Description                                                    |
|---------------------|------------------------------------------------------------------------|------------------------------------------------------------------------------------|--------------------------------------------------------------------------|
| Passenger<br>Name   | <primary<br>Traveler&gt;</primary<br>                                  | [Travel].[Trips].[Primary<br>Traveler]                                             | Name of the traveler taking the trip                                     |
| Airline             | <transportation<br>Vendor / Hotel<br/>Property&gt;</transportation<br> | [Travel].[Reservations and<br>Tickets].[Transportation Vendor<br>/ Hotel Property] | Name of the hotel<br>property/car rental/airline<br>company              |
| Ticket Number       | <ticket id=""></ticket>                                                | [Travel].[Reservations and<br>Tickets].[Ticket ID]                                 | Ticket number for the reserved air booking                               |
| Booking<br>Currency | <booking<br>Currency&gt;</booking<br>                                  | [Travel].[Reservations and<br>Tickets].[Booking Currency]                          | Currency the trip was<br>booked in (for example,<br>CAD)                 |
| Ticket Price        | <total paid=""></total>                                                | [Travel].[Reservations and Tickets].[Total Paid]                                   | Amount actually being paid                                               |
| Days in<br>Advance  | <number of<br="">Days in<br/>Advance&gt;</number>                      | [Travel].[Reservations and<br>Tickets].[Number of Days in<br>Advance]              | Number of days prior to<br>the trip start date the trip<br>was purchased |
| Purchase Date       | <purchased<br>Date&gt;</purchased<br>                                  | [Travel].[Reservation and<br>Ticket Dates].[Purchased Date]                        | Date the trip was<br>purchased (month day,<br>year format)               |
| 1st Travel Date     | <start date=""></start>                                                | [Travel].[Reservation and<br>Ticket Dates].[Start Date]                            | Date the trip begins<br>(month day, year format)                         |
| Booking Source      | <booking<br>Source&gt;</booking<br>                                    | [Travel].[Reservations and<br>Tickets].[Booking Source]                            | Source of the booking (for example, Sabre, Apollo)                       |
| Record Locator      | <record<br>Locator&gt;</record<br>                                     | [Travel].[Reservations and Tickets].[Record Locator]                               | Unique six-digit character that identifies the trip                      |

| Data Item<br>Label | Data Item<br>Name   | Data Item Expression                                                                    | Data Item Description                                             |
|--------------------|---------------------|-----------------------------------------------------------------------------------------|-------------------------------------------------------------------|
| Ticket Details     | <details></details> | case<br>WHEN # sq(\$runLocale )# =<br>'en' THEN 'Details'<br>WHEN # sq(\$runLocale )# = | "Details" hyperlink label in<br>the reporting country<br>language |
|                    |                     | 'zh-cn' THEN '详细信息'<br>WHEN # sq(\$runLocale )# =                                       |                                                                   |
|                    |                     | 'zh-tw' THEN '詳細資料'<br>WHEN # sq(\$runLocale )# =                                       |                                                                   |
|                    |                     | 'en-gb' THEN 'Detail'<br>WHEN # sq(\$runLocale )# = 'fr'<br>THEN 'Détail'               |                                                                   |
|                    |                     | WHEN # sq(\$runLocale )# =<br>'de' THEN 'Details'                                       |                                                                   |
|                    |                     | WHEN # sq(\$runLocale )# =<br>'ja' THEN '詳細'                                            |                                                                   |
|                    |                     | WHEN # sq(\$runLocale )# = 'it'<br>THEN 'Dettaglio'                                     |                                                                   |
|                    |                     | WHEN # sq(\$runLocale )# =<br>'ko' THEN '상세 정보'                                         |                                                                   |
|                    |                     | WHEN # sq(\$runLocale )# =<br>'sv' THEN 'Detalj'                                        |                                                                   |
|                    |                     | WHEN # sq(\$runLocale )# =<br>'nl' THEN 'Detail'                                        |                                                                   |
|                    |                     | ena                                                                                     |                                                                   |